# SE CREER UN COMPTE SUR LE PORTAIL FAMILLE

https://portail-familles.ville-cesson-sevigne.fr

# 1. PAS ENCORE DE COMPTE ? CLIQUER SUR « CREER UN COMPTE »

| Gennexion à vo                        | tre compte         |                       |  |  |  |  |
|---------------------------------------|--------------------|-----------------------|--|--|--|--|
|                                       | Adresse e-mail     |                       |  |  |  |  |
|                                       | Mot de passe       |                       |  |  |  |  |
|                                       | Se souvenir de moi | Mot de passe oublié ? |  |  |  |  |
|                                       | Connexion          |                       |  |  |  |  |
| Pas encore de compte Créer mon compte |                    |                       |  |  |  |  |

# 2. INDIQUER VOTRE ADRESSE MAIL PUIS CREER UN MOT DE PASSE

### **3. COMPLETER CHAQUE INFORMATION DEMANDEE**

Informations de connexion

Coordonnées

Rechercher son adresse

Civilité \*

> Adresse

2 Coordonnées

▼ Nom \*

3 Informations personnelles

4 Informations professionnelles

Prénom \*

5 Objet de la création du compte -

6 Validation

### DANS LES 4 ITEMS SUIVANTS

Les informations obligatoires sont signalées par un \*

Pour aller à l'item suivant cliquer sur « Suivant »

Merci de bien indiquer l'objet de la création du compte dans l'item « Objet de la création du compte »

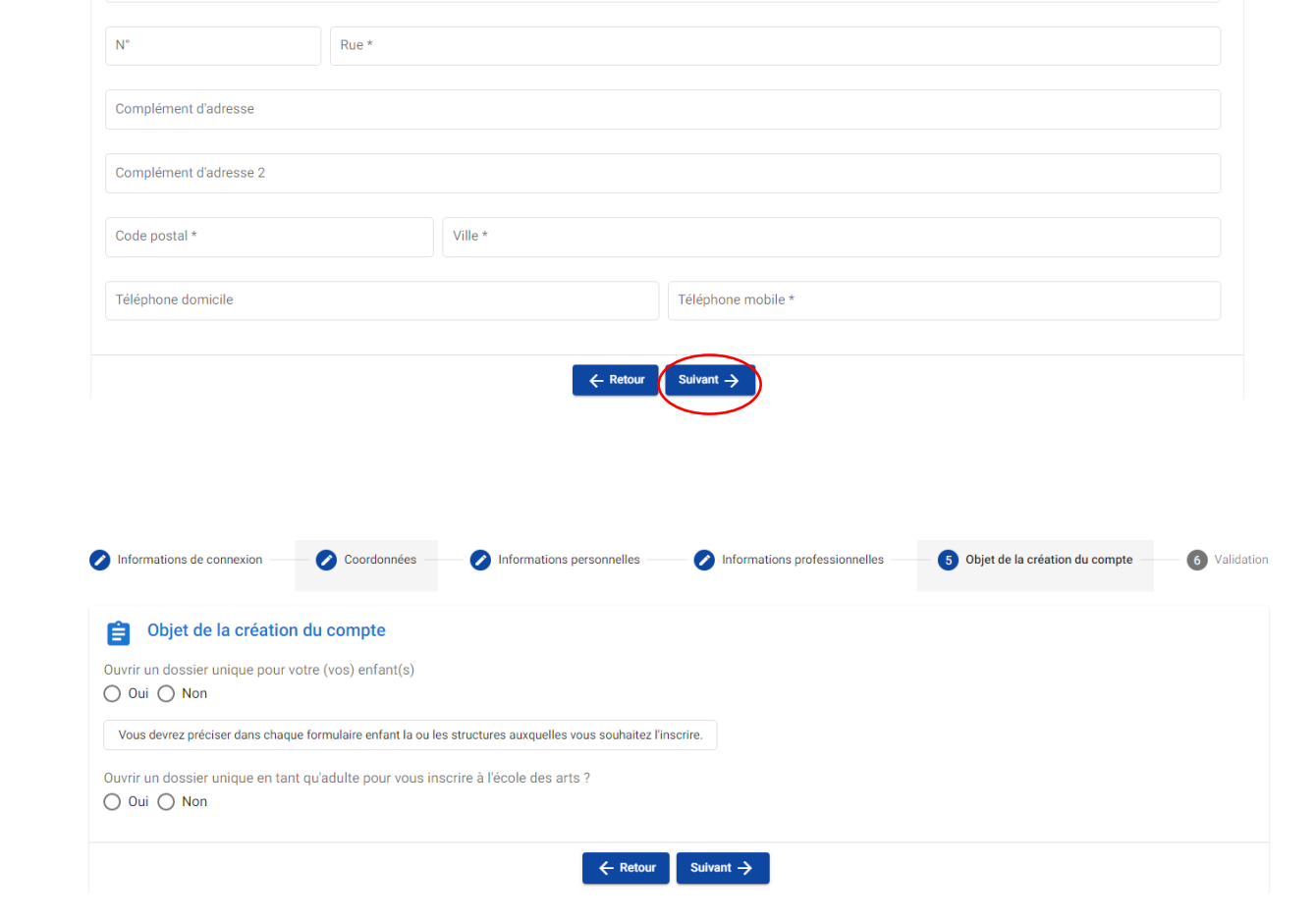

Pour terminer : **Cochez** « Accepter » le traitement des données puis cliquez sur **VALIDER** 

### 4. COMPLETER LES INFORMATIONS SUR « MON COMPTE »

Cliquez sur « mon compte

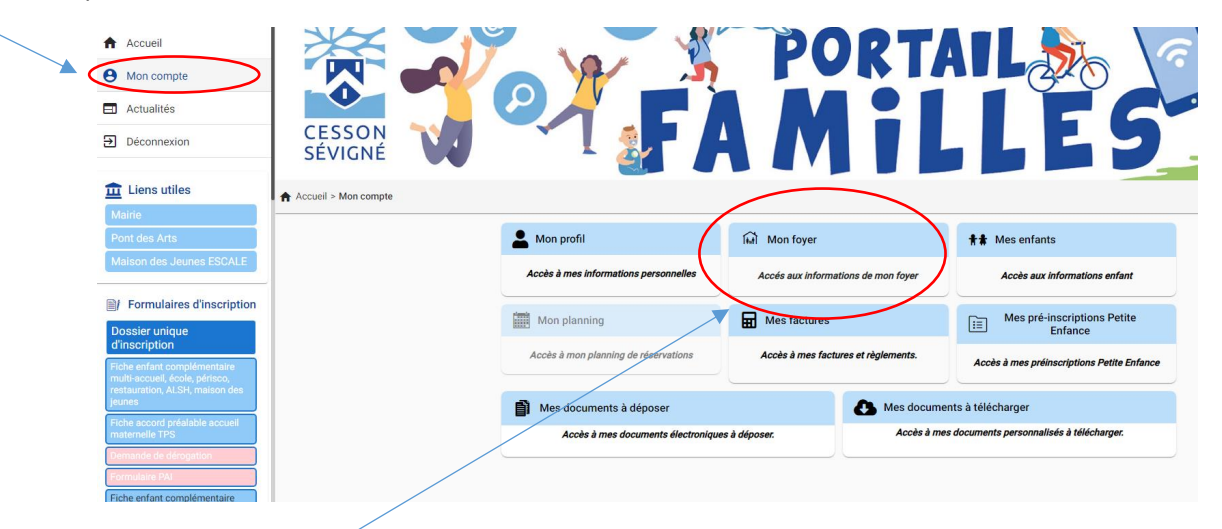

## 4.1. CLIQUER SUR « MON FOYER »

4.1.1. Si vous vivez en union libre, que vous êtes marié(e) ou pacsé(e), ajoutez votre conjoint dans « Autre responsable » en cliquant sur +

**4.1.2.** Cliquer sur le crayon de la vignette « informations générales »

. Compléter votre situation familiale, votre régime CAF ou autres

<u>. Précisez si vous autorisez la consultation d'API</u>, un service de l'état permettant au service d'accéder à vos informations de Quotient familial CAF pour la facturation

<u>. Précisez pour l'école des arts</u> <u>si vous souhaitez être</u> <u>facturé en une fois en octobre (</u>à défaut la facturation sera mensuelle)

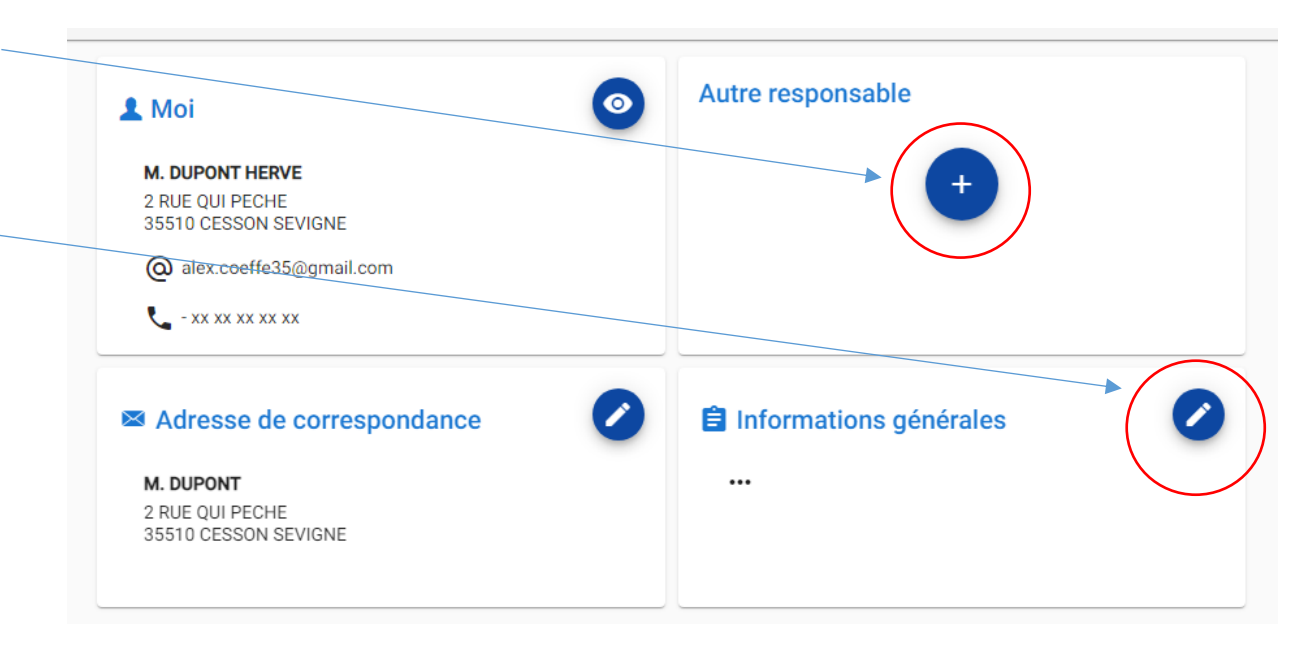

### 4.2. SI L'INSCRIPTION CONCERNE DES ENFANTS CLIQUER SUR LA VIGNETTE « MES ENFANTS »

4.2.1. Remplir une fiche par enfant en cliquant sur + « Ajouter un enfant »

| Accueil                                  | XX                   |    |                                       | PC                | DT/                 |                                     |               |
|------------------------------------------|----------------------|----|---------------------------------------|-------------------|---------------------|-------------------------------------|---------------|
| 9 Mon compte                             |                      |    | A                                     |                   |                     | Gr O                                |               |
| - Actualités                             |                      |    |                                       |                   |                     | -                                   |               |
| ➔ Déconnexion                            | CESSON<br>SÉVIGNÉ    | N. |                                       |                   |                     |                                     | 2.            |
| 💼 Liens utiles                           | Accueil > Mon compte |    |                                       |                   |                     |                                     |               |
| Mairie                                   |                      |    |                                       |                   |                     | $\langle$                           |               |
| Pont des Arts                            |                      |    | A Mon profil                          | fat Mon foyer     |                     | <b>†‡</b> Mes enfants               |               |
| Maison des Jeunes ESCALE                 |                      |    | Accès à mes informations personnelles | Accés aux informa | tions de mon foyer  | Accès aux informations              | enfant        |
| Formulaires d'inscription                |                      |    | Mon planning                          | Mes factures      |                     | Mes pré-inscriptions                | Petite        |
| Dossier unique<br>d'inscription          |                      |    | i u                                   |                   |                     | Enfance                             |               |
| Fiche enfant complémentaire              |                      |    | Accès à mon planning de réservations  | Accès à mes factu | ures et règlements. | Accès à mes préinscriptions Pe      | etite Enfance |
| restauration, ALSH, maison des<br>leunes |                      |    |                                       |                   |                     | · · · · · · ·                       |               |
| Fiche accord préalable accueil           |                      |    | Mes documents à déposer               | - 100             | Mes docume          | ents à télécharger                  |               |
| maternelle TPS                           |                      |    | Accès à mes documents électronique    | es à déposer.     | Accès à me          | s documents personnalisés à télécha | rger.         |
| Demande de dérogation                    |                      |    |                                       |                   |                     |                                     |               |
| Formulaire PAI                           |                      |    |                                       |                   |                     |                                     |               |

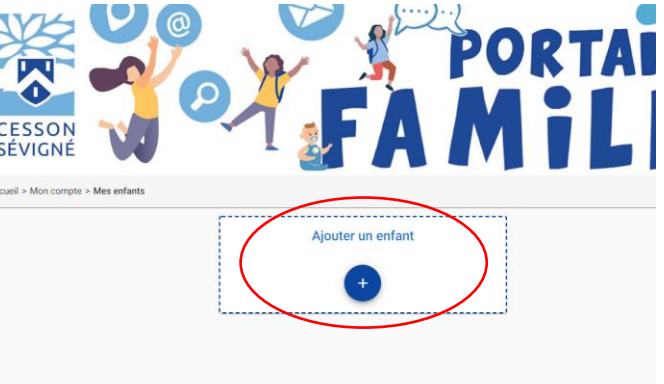

# 4.2.2. Remplir les 3 items d'information jusqu'à la validation

Les informations obligatoires sont signalées par un \*

Pour aller à l'item suivant cliquer sur « Suivant »

♥ Si certaines informations ne sont pas remplies, vous ne pourrez pas passer à l'étape suivante, les informations manquantes seront indiquées par un texte rouge dans le formulaire.

| informations emant         | 2 momations complementaires | S Renseignements Medicaux | 4 Validati |
|----------------------------|-----------------------------|---------------------------|------------|
| Informations enfant        |                             |                           |            |
| Nom *                      |                             |                           |            |
| Prénom *                   |                             |                           |            |
| Date de naissance *        | Lieu de naissance *         |                           |            |
| Département de naissance * |                             |                           | Sexe *     |
|                            | Suivant 🔿                   | I                         |            |

→ Le volet « informations complémentaires » doit faire l'objet d'une attention toute particulière notamment dans <u>l'objet d'inscription</u> mais aussi pour les personnes à contacter, le régime alimentaire et toutes les autorisations nécessaires pour la sécurité de vote enfant.

Si votre enfant fréquente uniquement l'école des arts et ne fréquentera pas par ailleurs les écoles publiques de la commune et/ou le centre de loisirs vous pouvez indiquer « non renseigné » dans les infos complémentaires concernant ces services.

Dans tous les autres cas il est impératif de renseigner toutes les autorisations par oui ou par non

→ Le volet « renseignements médicaux » doit également être rempli avec attention : Le nom, l'adresse et le numéro de téléphone fixe du médecin de l'enfant est obligatoire

\*Après avoir rempli les 3 grands items d'informations vous arrivez sur la page de validation, pensez à cocher « Accepter »

# 5. AJOUTER LES DOCUMENTS UTILES DANS « MES DOCUMENTS A DEPOSER »

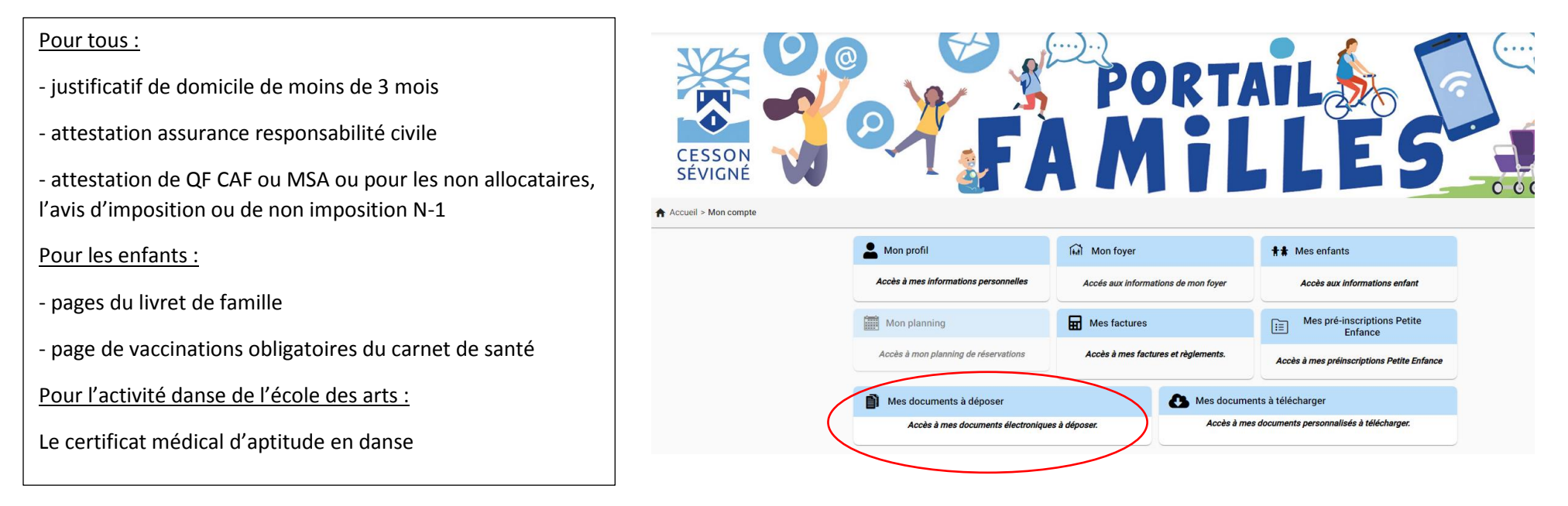

# Aller dans votre boîte mail pour ouvrir le mail de création de compte qui vous a été envoyé et confirmez votre adresse email en cliquant sur le lien indiqué.

Cette étape est indispensable pour recevoir vos factures et toutes les informations utiles sur votre compte famille.

### - Pour l'école des arts :

Revenir sur « mon compte » et cliquer sur pré-inscription pour demander l'inscription à une activité pour la rentrée.

Vote demande sera traitée par l'école des arts

### - Pour l'inscription scolaire :

L'espace citoyen traitera votre demande, il vous contactera en cas de besoins d'informations complémentaires et il vous transmettra une attestation d'inscription à l'école par la Mairie lorsque le dossier sera complet. L'attestation vous permettra de finaliser votre inscription auprès de la direction de l'école.

### - Pour une place en crèche :

Revenir sur « mon compte » et cliquer sur « mes pré-inscriptions petite enfance » puis ajouter une pré-inscription

La maison de l'enfance vous recontactera pour le suivi de votre demande

Vous pouvez aussi prendre contact avec la maison de l'enfance par téléphone afin que l'ensemble des solutions de garde qu'elle propose vous soit présenté

- Pour l'ALSH, la maison des jeunes, la restauration et le périscolaire :

L'espace citoyen traitera votre demande et vous informera de l'ouverture du planning de réservation sur votre compte famille